## Οδηγίες παρακολούθησης μαθημάτων και εργαστηρίων εξ' αποστάσεως διάλεξης με την υπηρεσία Zoom ή Skype for Business (για νέους φοιτητές)

- Από την ιστοσελίδα του Τμήματος αντιγράφουμε το σύνδεσμο (link), προκειμένου να συνδεθούμε σε αυτόν και να παρακολουθήσουμε την τηλεδιάσκεψη (μάθημα) μέσω πλοηγού (browser). Εναλλακτικά μπορεί να λάβεται και μήνυμα από το διδάσκοντα στο εμαιλ σας. Ο σύνδεσμος της τηλεδιάσκεψης θα είναι ενεργός πολύ πριν το μάθημα (από την προηγούμενη ημέρα τουλάχιστον)
- Όσοι επιθυμούν να παρακολουθήσουν το μάθημα, πρέπει να συνδεθούν δοκιμαστικά στην τηλεδιάσκεψη πριν τη διεξαγωγή της, ώστε να εξασφαλίσουν ότι η σύνδεση γίνεται επιτυχώς.
  Εαν αντιμετωπίσουν πρόβλημα, επικοινωνούν με την υποστήριξη του ΚΗΔ, όπως περιγράφεται στην ιστοσελίδα:

## https://it.auth.gr/el/contact

• Για το Zoom ακολουθούμε τις οδηγίες στο σύνδεσμο:

## https://it.auth.gr/el/zoomparticipant

Σύμφωνα με τις οδηγίες, επιλέγετε να κάνετε Sign In with SSO προκειμένου να εισέλθετε με τον ιδρυματικό σας λογαριασμό στο ΑΠΘ. Αν δεν έχετε λογαριασμό ακόμα, θα κάνετε είσοδο με λογαριασμό Google ή Facebook, αγνοώντας τη σχετική απαγόρευση των οδηγιών. Οι διδάσκοντες έχουν ενημερωθεί ότι για μαθήματα του Α' έτους δε θα απαιτούν πιστοποίηση με τον ακαδημαϊκό σας λογαριασμό.

 Για το Skype for Business ρυθμίζουμε τον υπολογιστή μας για συμμετοχή στη συνεδρία σύμφωνα με τις οδηγίες της ιστοσελίδας <u>https://it.auth.gr/el/skypeAttendeeChrome</u>, όπου περιγράφεται ότι απαιτείται η εκτέλεση του αρχείου <u>SkypeMeetingApp.msi</u> σε υπολογιστή Windows και μόνο, ώστε η τηλεδιάσκεψη να πραγματοποιηθεί μέσω πλοηγού. Σε υπολογιστή Mac ή για κινητό/tablet (δε συνιστάται) θα χρειαστεί να εγκαταστήσουμε το Skype for Business ακολουθώντας τις σχετικές οδηγίες που είναι εδώ:

## https://it.auth.gr/el/node/4895

Διεξάγουμε την τηλεδιάσκεψη κατά την προγραμματισμένη ώρα από τον σύνδεσμο συμμετοχής επιλέγοντας <u>Συμμετοχή με την εφαρμογή Συσκέψεις Web (Skype meeting App)</u>, με έναν από τους πλοηγούς Microsoft Edge, Google Chrome, Internet Explorer 11 σε υπολογιστή Windows.

 Όταν συνδεόμαστε σε ένα μάθημα, θα πρέπει να το κάνουμε τουλάχιστον 10 λεπτά πρίν την έναρξή του, να έχουμε απενεργοποιημένη την κάμερα στο περιβάλλον σύνδεσης, όπως και το μικρόφωνο. Εάν επιθυμούμε κατά τη διάρκεια του μαθήματος να υποβάλλουμε μία ερώτηση στο διδάσκοντα, θα στέλνουμε στιγμιαίο μήνυμα στο διδάσκοντα μέσα από το περιβάλλον ή θα ενεργοποιούμε το μικρόφωνο μόνο για να υποβάλλουμε το ερώτημα και μετά θα το απενεργοποιούμε, ανάλογα και με τις πρόσθετες οδηγίες που θα μας δώσει ο κάθε διδάσκων.